- 1. Install Adobe Acrobat Pro X from Adobe Site. The download url is: https://www.adobe.com/cfusion/tdrc/index.cfm?product=acrobat\_pro&loc=en
- 2. You may have to restart your computer after installation.
- 3. After Installing/Restarting, launch the Adobe Acrobat Pro X.
- 4. Open the PDF document that you are trying to reduce in size. See screenshot below:

| 差 Adobe Acrobat Pro                     | · BURNING STREET, STREET, STRE | State of the local division of the local division of the local div | 1.00  |                                          |
|-----------------------------------------|----------------------------------------------------------------------------------------------------|----------------------------------------------------------------------------------------------------|-------|------------------------------------------|
| File Edit View Window Help              |                                                                                                    |                                                                                                    |       |                                          |
| Create 🔹 🛛 🔁 🚍                          |                                                                                                    |                                                                                                    |       | 1. 1. 1. 1. 1. 1. 1. 1. 1. 1. 1. 1. 1. 1 |
| (A) (A) (A) (A) (A) (A) (A) (A) (A) (A) |                                                                                                    |                                                                                                    | Tools | Comment Share                            |
|                                         | ADOBE' ACROBAT' X PRO Open a Recent File Mercy College Attachment C.4 Lease_3.pdf Mercy College Attachment C.4 Lease_2.pdf Mercy College Attachment C.4 Lease_2.pdf Mercy College Attachment C.4 Lease_1.pdf Mercy College Attachment C.4 Lease_1.pdf                                                                                                    | Getting Started         Image: Create PDF         Image: Create PDF Portfolio         Image: Create PDF Portfolio         Image: Create PDF Portfolio         Image: Create PDF Portfolio         Image: Combine Files into PDF                                                                                                    | Tools | Comment Share                            |
|                                         | Mercy College Attachment C.4 Lease_1.pdf     Ortige 2 approach to 1 a df                                                                                                    | Create PDF Form                                                                                                    |       |                                          |
|                                         |                                                                                                    | Share Files Using SendNow Online                                                                                                    |       |                                          |
|                                         | Manage Team Feedback<br>Collect comments in a single file with online<br>shared reviews.<br>Learn More                                                                                                    |                                                                                                    |       |                                          |

5. Click on View -> tools -> Action Wizard

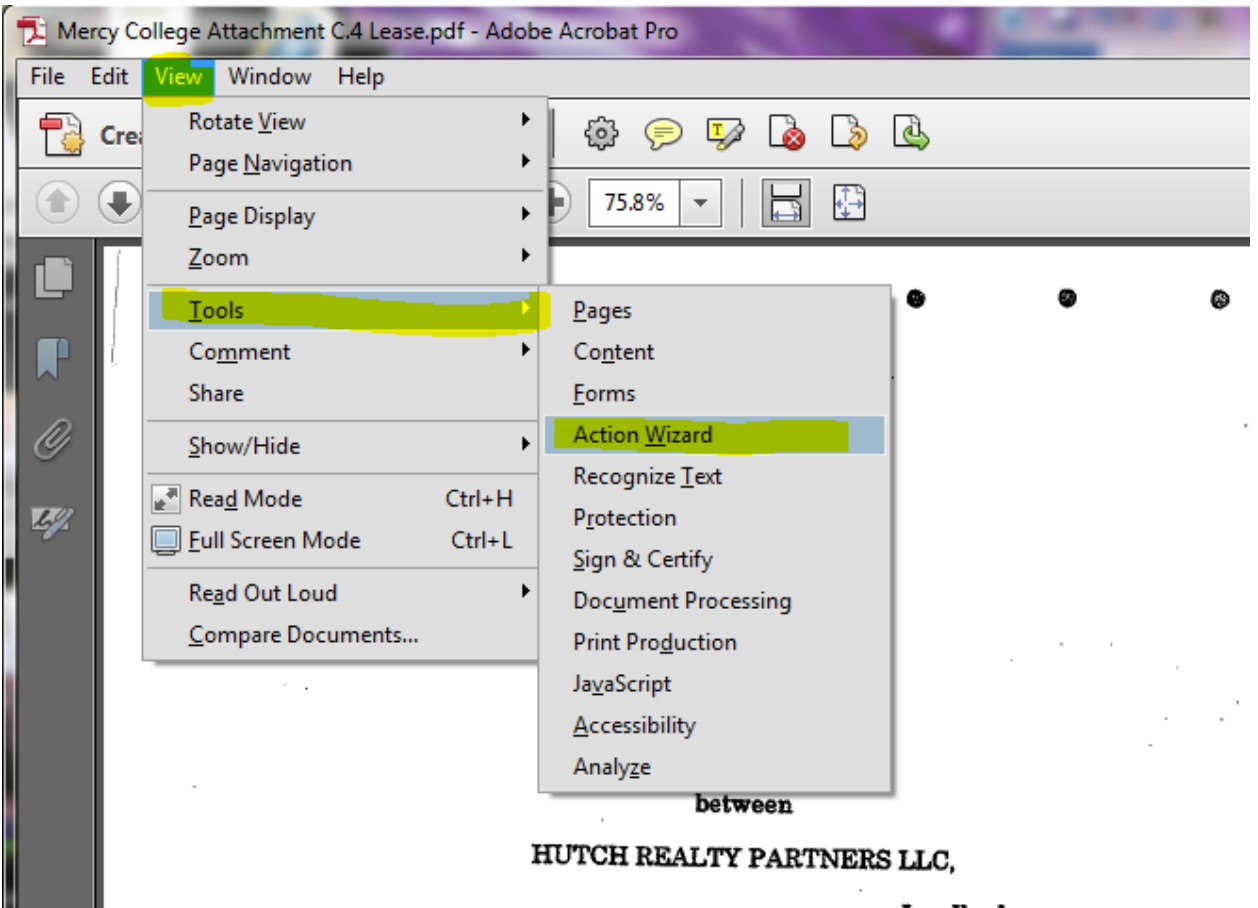

Landlord

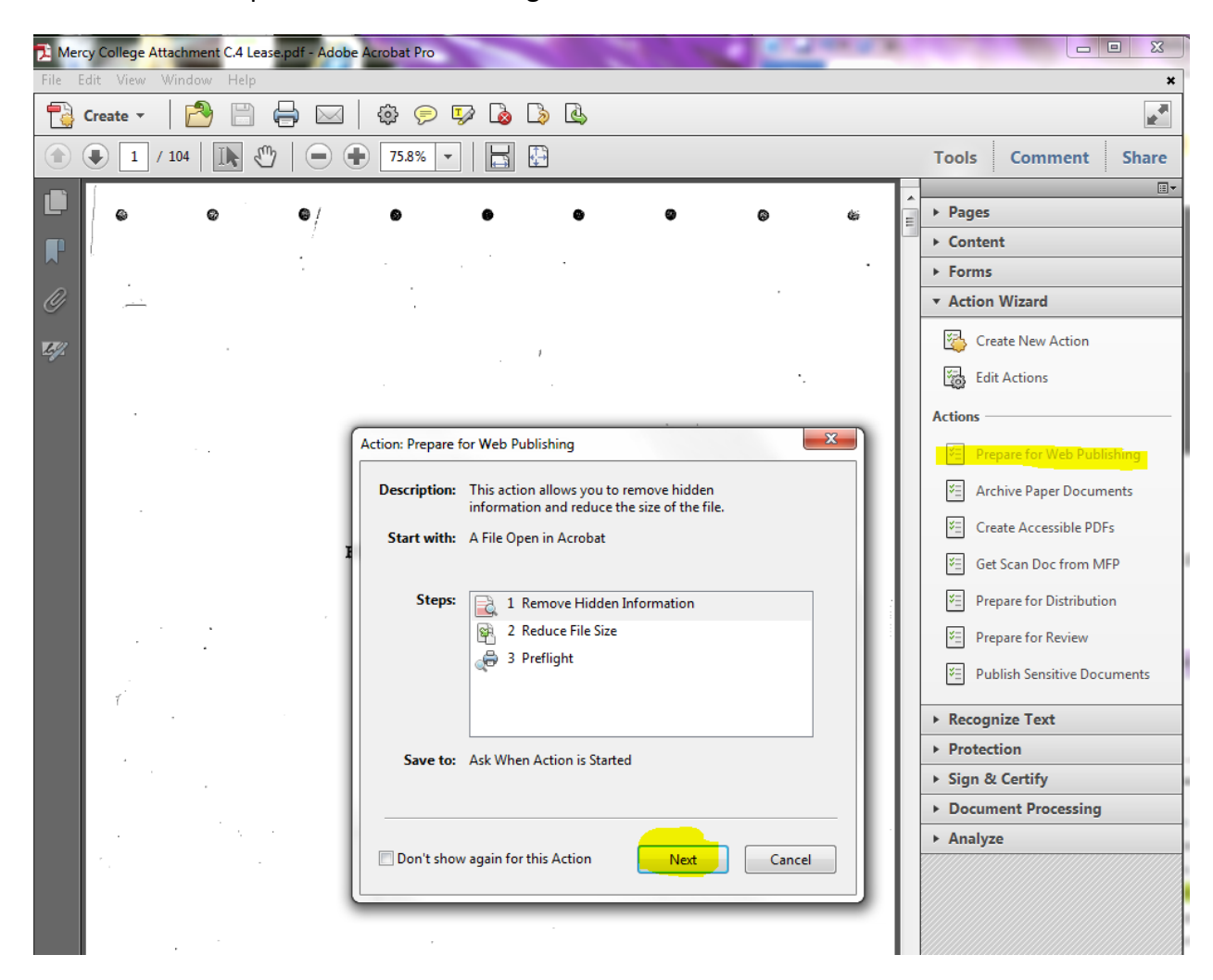

6. Then click on "Prepare for Web Publishing". Click Next

7. Then Click "OK" on the screen below:

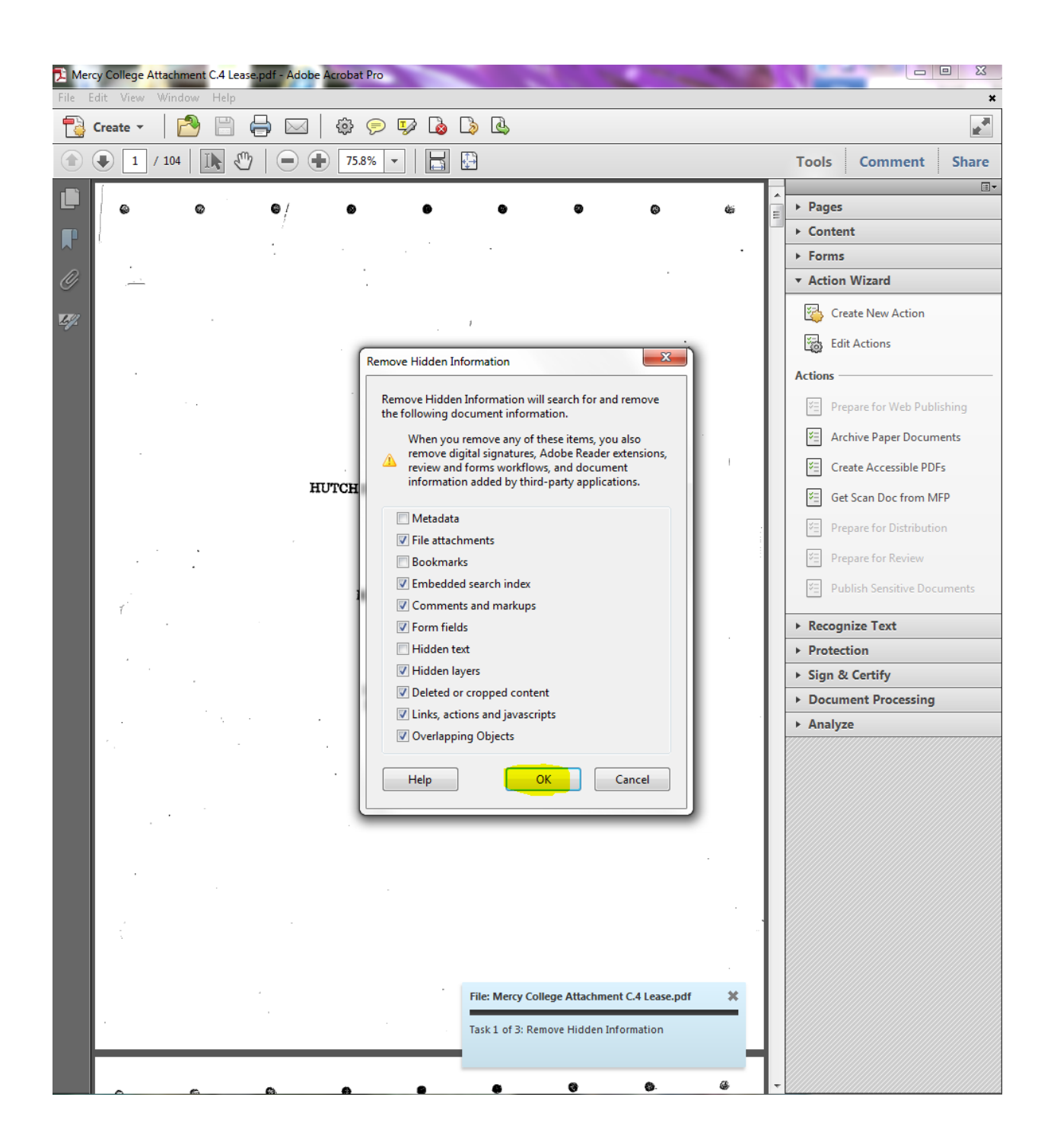

8. Then select "Adobe 9.0 and later" from the dropdown and click on screen below:

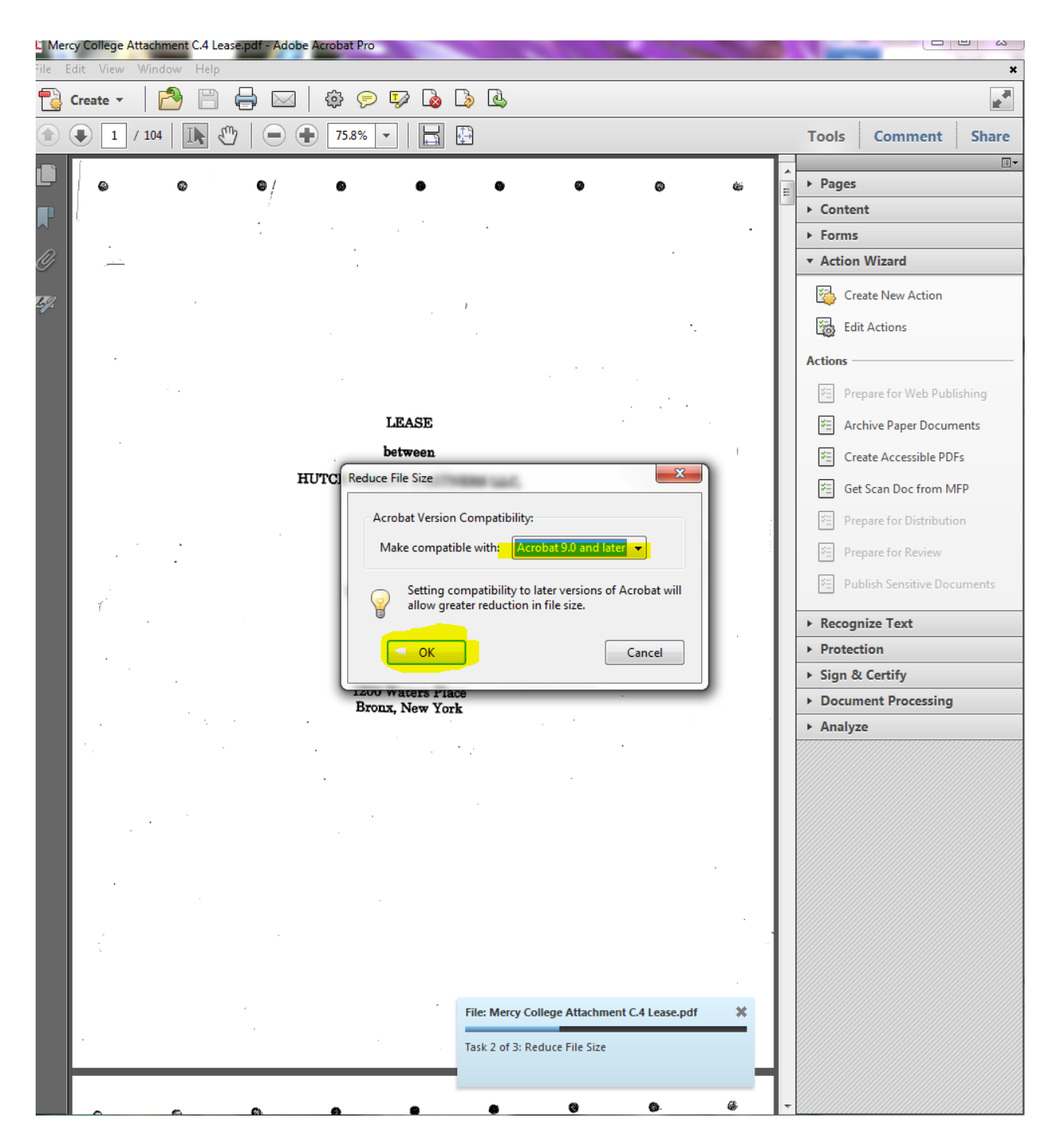

- 9. Depending on the size of the file and the processing speed of your computer, it make take anywhere from 30 seconds to a few minutes to reduce the size of the File.
- 10. Then you will be prompted to enter the file name for the reduced file. You can choose to keep the same name as before and then click SAVE.

11. Please verify that the file has indeed been reduced in size. Typical compression rate is about 50% reduction in size. Some files can be reduced more. There are some files that cannot be reduced.